## **Stafford Soccer Adult League**

## **Create a Team**

## Steps

- 1. Create an account at <u>www.staffordsoccer.com</u>
- 2. Go to your *Volunteer* page
- 3. Click Find Volunteer Roles
- 4. Select the current adult league season and volunteer as the *Head Coach* in the division you wish to play in
- 5. Complete the rest of the form and submit
- 6. Once completed, you'll be provided with a team code to send out to your players

If you are unable to create a team, the division may be full. Reach out to the Program Coordinator at programs@staffordsoccer.com to see if spots are available or if additional spots will be made available.

\*Please only create a team if you can reach the minimum roster size of 10 players on your own as free agents aren't guaranteed. If you cannot reach the minimum roster size, reach out to the Program Coordinator using the email above to see if free agents are available to complete your roster.